# Taking a PNG snapshot of the stream

- Overview
  - Supported protocols
  - Supported snapshot formatsOperation flowchart
  - Operation
- REST queries
  - REST-methods and response statusesParameters
  - Sending the REST query to the WCS server
- JavaScript API
- Quick manual on testing
- Call flow

## Overview

٠

WCS provides a way to take a snapshot of the published stream using REST-queries as well as using JavaScript API.

### Supported protocols

- WebRTC
- RTMP
- RTSP

### Supported snapshot formats

• PNG

## **Operation flowchart**

#### 1: Using the REST query

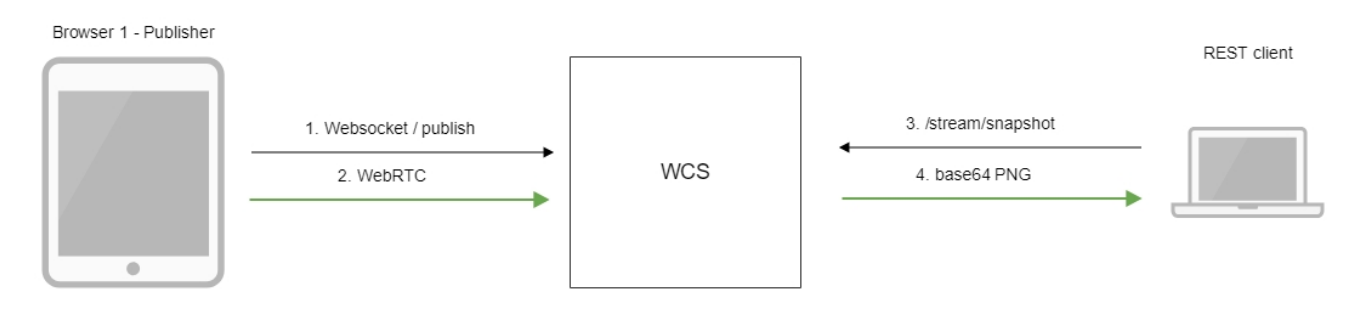

- 1. The browser connects to the server via the Websocket protocol and sends the publish command.
- 2. The browser captures the microphone and the camera and sends the WebRTC stream to the server.
- 3. The REST client sends to the WCS the /stream/snapshot REST query.
- 4. The REST client receives a response with the base64-encoded snapshot of the stream.

#### 2: Using JavaScript API

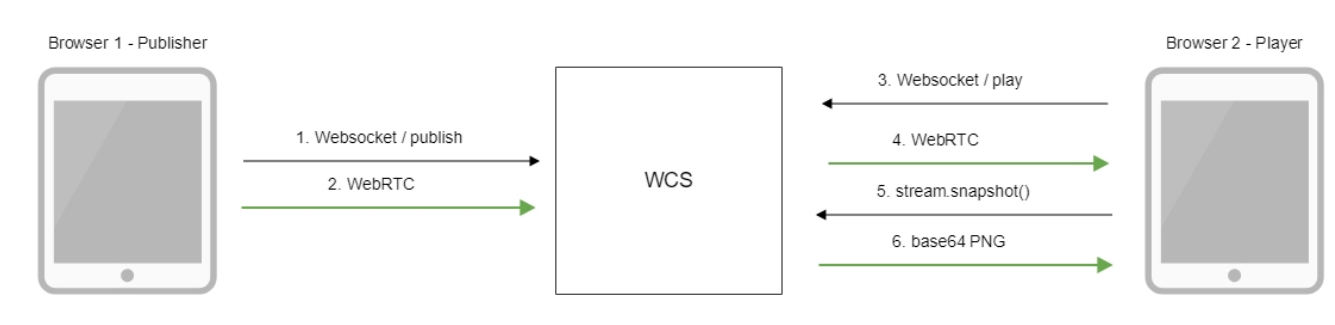

1. The browser connects to the server via the Websocket protocol and sends the publish command.

2. The browser captures the microphone and the camera and sends the WebRTC stream to the server.

- 3. The second browser establishes a connection also via Websocket and sends the play command.
- 4. The second browser receives the WebRTC stream and plays this stream on the page.
- 5. The second browser invokes stream.snapshot() to take a snapshot.
- 6. The second browser receives a response with the base64-encoded snapshot of the stream.

## **REST** queries

WCS-server supports the/stream/snapshotREST method to take a snapshot:

A REST-query must be an HTTP/HTTPS POST request as follows:

- HTTP:http://streaming.flashphoner.com:8081/rest-api/stream/snapshot
- HTTPS:https://streaming.flashphoner.com:8444/rest-api/stream/snapshot

Here:

- streaming.flashphoner.com- is the address WCS server
  8081 is the standard REST / HTTP port of the WCS server
- 8444- is the standard HTTPS port
- rest-api- is the required part of the URL
- /stream/snapshot- is the REST method used

### **REST-methods and response statuses**

| REST-<br>method      | Example<br>of the<br>REST<br>query                 | Example of the REST response body                                                                                                    | Response<br>statuses                                          |
|----------------------|----------------------------------------------------|----------------------------------------------------------------------------------------------------|---------------------------------------------------------------|
| /stream<br>/snapshot | {<br>"stre<br>amNam<br>e" :<br>"6496<br>6f33"<br>} | <pre>{     "data":     "data":     "iVBORw0KGgoAAAANSUhEUgAAAUAAAADwCAYAAABxLb1rAAAACXBIWXMAAAAAAAAAAQCEeRdzAAAQAE1E     QVR4n0zd95Pcd37feVjhrFKwXT6fr+r+gPvh6nx1V5bvLMt3liXbkiWtrFlv105qVxu4icucwUyABAMIA     gSIQ0QcBz1nzAADDIDJuadzzjmH173f7+/30216g04GiCHIZtWjeqZnejAAu5     /9+XzD57tgwYIF60jo6DiSmvdfoK0jo20+zPsv0NHR0TFf5v0X60jo6Jgv8     /4LdHR0dMyXef8F0jo6OubLvP8CHR0dHfN13n+Bjo60jvky779AR0dHx3yZ91+go60jY77M+y/Q0dHRMV     /m/Rfo60jomC/z/gt0dHR0zJd5/wU60jo65su8     /wIdHR0d82Xef4G0jo60+TLvv0BHR0fHfJn3X6Cjo6Njvsz7L9DR0dExX+b9F+jo6OiYL     /P+C3R0dHTM13n/BTo60jrmy7z/Ah0dHR1t+Ue636rzGzr19Tv8jPn     /S3R0dHS04z4E8HfR0dHR8XD5DaGC94/rdALY0dHxBXafAlj/wI60jofPb7foXh     //edcJYEfH14gaCd0tDPXf0+rjHxbNT4F/6/fR0dHxkPsNnhb+DvnN07zYf1P7nt/8vTYf/3nzj8hvk     /+B/GPt76DIfey3dHP8jN/8g/8JHR0dD7d/9Hv/Ixb87j/Hgt/5ZzSt+6dY8D/8Eyz47T+o4Pv4a/Q9v     /H7/6L1x3+e80+m/134d/+tf/Iv8dv/9H/G7/zz/6Xs9/7ZvxS//8/+hfiDP/gD/P7v/z5+7/d+D7     /7u7+L3/md3xELV16Poa0j4" } </pre> | 200 -<br>Snapshot is<br>taken<br>404 -<br>Stream not<br>found |

### Parameters

| Parameter<br>name | Description                     | Example                                                                            |
|-------------------|---------------------------------|------------------------------------------------------------------------------------|
| streamName        | Unique stream name              | 64966f33                                                                           |
| data              | Snapshot file encoded to base64 | iVBORw0KGgoAAAANSUhEUgAAAUAAAADwCAYAAABxLb1rAAAACXBIWXMAAAAAAAAAAAQCEe<br>RdzAAAQA |

### Sending the REST query to the WCS server

To send the REST query to the WCS server you need to use aREST-client.

## JavaScript API

The snapshot method of the Stream object in WebSDK is intended to take stream snapshots. Example of use of this method can be found in the Stream Snapshot web applications that publishes a stream and take a snapshot.

stream-snapshot.html

#### stream-snapshot.js

#### 1. Creating a new stream from the published stream

code:

```
function snapshot(name) {
   setSnapshotStatus();
   var session = Flashphoner.getSessions()[0];
   session.createStream({name: name}).on(STREAM_STATUS.SNAPSHOT_COMPLETE, function(stream){
        ...
   }
}
```

#### 2. Invoking the snapshot() method

code:

```
function snapshot(name) {
   setSnapshotStatus();
   var session = Flashphoner.getSessions()[0];
   session.createStream({name: name}).on(STREAM_STATUS.SNAPSHOT_COMPLETE, function(stream){
        ...
   }).snapshot();
}
```

#### 3. Upon receiving the SNAPSHOT\_COMPLETE event, the stream.getInfo() function returns the base64 encoded snapshot

code:

```
function snapshot(name) {
   setSnapshotStatus();
   var session = Flashphoner.getSessions()[0];
   session.createStream({name: name}).on(STREAM_STATUS.SNAPSHOT_COMPLETE, function(stream){
      console.log("Snapshot complete");
      setSnapshotStatus(STREAM_STATUS.SNAPSHOT_COMPLETE);
      snapshotImg.src = "data:image/png;base64,"+stream.getInfo();
      ...
}
```

#### 4. The stream stops

code:

```
function snapshot(name) {
   setSnapshotStatus();
   var session = Flashphoner.getSessions()[0];
   session.createStream({name: name}).on(STREAM_STATUS.SNAPSHOT_COMPLETE, function(stream){
        ...
        stream.stop();
   }).on(STREAM_STATUS.FAILED, function(stream){
        setSnapshotStatus(STREAM_STATUS.FAILED);
        console.log("Snapshot failed, info: " + stream.getInfo());
   }).snapshot();
}
```

## Quick manual on testing

1. For the test we use:

• the demo server at demo.flashphoner.com;

- the Chrome browser and theREST-clientto send queries to the server;
  theTwo Way Streamingweb application to publish the stream;
  thehttps://www.motobit.com/util/base64-decoder-encoder.aspservice to decode the snapshot.

2. Open the page of the Two Way Streaming application. Click "Connect", then click "Publish" to publish the stream:

|        | Two-way                    | Stream | ing       |           |  |
|--------|----------------------------|--------|-----------|-----------|--|
| Loca   | al                         |        | Pl        | ayer      |  |
|        | Maný Cam.com               |        |           |           |  |
| abeb   | Stop                       | abeb   | Play      | Available |  |
| PUBLIS | HING                       |        |           |           |  |
| w      | ss://p11.flashphoner.com:8 | 443    | Disconnec | t         |  |
|        | ESTAB                      | ISHED  |           |           |  |

3. Open the REST-client. Send the /stream/snapshot query and pass the name of the published stream in parameters:

| arameters 🔺                                             |      |           |  |
|---------------------------------------------------------|------|-----------|--|
| Headers                                                 | Body | Variables |  |
| ody content type Editor view pplication/json  Raw input | ▼    |           |  |
| {     "streamName": "abeb"                              |      |           |  |
| 1                                                       |      |           |  |
| 1                                                       |      |           |  |
| 1                                                       |      |           |  |
| 1                                                       |      |           |  |

4. Make sure the response is received:

| <b>200 OK</b> 458.60 ms                                                                                                    | etails 🗸                                                                                                    |
|----------------------------------------------------------------------------------------------------|----------------------------------------------------------------------------------------------------|
|                                                                                                    |                                                                                                    |
| <pre>{     "data": "iVB0Rw0KGgoAAAANSUhEUgAAAUAAAADwCAYAAABxLb1rAAAACXB1WXMAAAAAAAAAAAAQCEERdzAAAQAElEQVR4nozd95Pcd37feVjhrFkw     Pvh6nx1V5bvLMt3liXbkiWtrF1v105qVxu4icucwUyABAMIAgS1Q0QcBz1nzAADDIDJuadzzjmH173f7+/30216g04GiCHIZtWjeqZnejAAu5/9tx     F60j66Pi5mvdf6K0jo20+zPsv0MHR0TFf5v0K60j663gv8/4LdHR0dMy2K8F0j6C0ubLvP8CHR0dHfN13n+Bj660jvky779AR0dHx3y291+g660j     dHRMV/m/Rf660jomC/z/gt0dHR0zJd5/wU60j65su8/wIdH0d82Xef460j660+Lvv0BHR0dHfN13n+Bj660jvky779AR0dHx3y291+g660j     dHRMV/m/Rf660jomC/z/gt0dHR0zJd5/wU60j65su8/wIdH0d82Xef460j660+Lvv0BHR0dHfN13n+Bj660jvky779AR0dHx3y291+g660j     dHRMV/m/Rf660jomC/z/gt0dHR0zJd5/wU60j65su8/wIdH0d82Xef460j660+Lvv0BHR0dHfN13n+Bj660jvky779AR0dHx3y291+g660j     dHCMV/m/Rf660jomC/z/gt0dHR0zJd5/wU60j65su8/wIdH0d82Xef460j660+Lvv0BHR0HHfJn3X6Cj66Njvsz7L9DR0dExX+b9F+j660iYL/     M13n/BT660jrmy7z/h0dHR1t+Ue36rz6zr19Tv8jpn/S3R0dHS0424EBHfR0dHR8XD5DaGC94/rdALV0dHxBXsAf1j/wIE0jofPb7foXh//ed2]     dtDpXf0+rjktbN14F/6/fR0dHxkPsNhhb+DvN07zYf1P7nt/8VTYf/azj8hvk/H5/GPt761Fey3dHP8jN/8g83HR0d7d/9Hv1/Ixb87j/Hgt     Y8D/8Eyz47T+o4Pv4a/Q9v/H7/cL1x3+e80+m/134d/+tf1V8dv/9H/G7/zz/6Xs9/7zvs5//8/hfiDP/gD/P7v/z5+7/d+D7/Tr1+3/m3xEL     +62+mYSa261sP22Guv6M/h01IsNQ/kyvo+/xt/D3/1X5K1x3+ebBuvY0dvCrt60rg4Yse1UQuejrRNZ7HjTGj6BHdEAMjY2J38fAQTE6OVnB2DIN     +S3c8vPg1+z0jF9uXGYfmfuAobBoPycB2D0D7DMDB6wVF89/j9J9HVQf34FFZ35Hv950mUDTpBTDmDAHseg14FhRxRj7g5mX5FhdnqExeESbrcD     XAAiURULPh4A0h48FbpvveS1Zu1uwWa6wd4We4Xy+U+6H6nbj+hbk2/C1kmdL5V/VS83aMgBNmM+L4/nx22dKIkt41nNRBpb1zNN2T6dw86pHH     dYxnsHc+1A1PF01Lfp6iN107RjNg3kb+r/ZMFWT+va7pUdpDi2az0uq0TJXF80ta3SyccNHBmRNPWCJwzVZwnFyjS3EYE1pTu0WYNCbgdnn120U     wq7RTjiEdGYD7G4H/FEAM1UiKbAg0DBg6cuEZPM4D20Q2pjlkr6i0ibB1v3cP4+0304t4+BeyY5tuChqK2v5Svz95DgvZo3DBvy30twD9JHVHI     JAISNATh41Th+pu1a+FT8zpsr0H6XaDT1BbtmS+02KykBEYBDEK8/0fClB/5ECjVCckXDDANbHL5MMdvLYCWAng30AthbA+h12+udyAA/pTTxhq50G     iujP1IFXM80dLk4vy/h4F4UZ/mgEQ272R316G3Nr9PjAHL8sr1144C4HYC2Amy2MayALR80V0XJ0j/KU6Mnr5D400bQ9rLNW2YU     H7DSUNBS1Xc2i0/bMaP2Pa+4WvrvFsNn4fRYBPG60jV8zZT4EY6F6TB/SECjVyCckXDDANbHL5MMdvLYCMAn</pre> | XT6fr+r+g<br>ZD57tgwYI<br>Y77M+y/Q0<br>'P+C3R0dHT<br>YEfH14gaC<br>:/5Zz5t+6d<br>V16PoaOj4<br>UQ4ZmamxAL<br>PP8b0ZAf4<br>IZN57FZNI1<br>hi/gRYBiF<br>WPY9hM/O5<br>U4WaKN0tg<br>h2Yf1500I<br>006e07X5qy<br>CP/qK8rS/<br>IregmPS6g3<br>'yuuoFBXxF<br>WdNkm3bEn<br>.7id8KWwx1<br>:aY55yI5Ry<br>Sw=5P204/ |
| 1/2UzjuSDTTIDMjzto15202XH1Ky1458/jsKqDbUX19NOK/5tdcD2qjvyEetHrzSAELCN1UUBIDON1BWA14Xc0Hnyyg1Ng1RU1bW11MOEHUA165/Q<br>EAayJmrF5R82a4/Y8TjgKOMFBc+eadkZ3wZUXHLxqHL8r7qKET8WvN6C5EdJGfyNhSPycdBuOVuKXSEHiV0gVgWRWLvXAj1/R7+KEsBPATgATAWw9<br>vGzQuJ3y1XCaU++JWd19xpAR6gEN8WPR38qfsk0JH7FdAlI5TSxsBbBkL92BHiv57TOd0geVp0AdgL4sAWQwyfxM+vxswFnaCB1l1py11f60X+<br>tw/wdEfK2L6F51/Vy0/ky1560Xmv128sA46fsA4/dv7557TbRV0vW.dicdbHv25fvTv0A7gathza5XVfatf6VwN0d3Xtz7562k0P8Y48R                                                                                                    | SWE8BOAL/<br>gEdp5HfMQ<br>d0170aNdW                                                                                                    |
| SdoSHe54nfGqVGx6qUAXqegzSlQqNGnu+Uplt2mE7ZTOzoU3ubHE1m4YFJWqSbWFW729FJBCHG5AKKEGXbUNQUBE8B51wnglzmArUTvfg<br>F7xSN/M66NBI/npaSvuAd0FS12i1dv75H1/G0jWrV0eMRn8Ijv+1w4wCqCPIUuGYbIMcvGp4dwPX03G4Xv0DUck58Slc1PsC32pzhGyroc18qq4aL<br>ZXY5Ru6e8Ty99364ULZB15gU7dxtN50TRS/TfMZwCm1pCu0ZNdUUeyhx7J9k61RU9ey6WJLDtCUmbWyBFV5Kaqq6HWZNAcocF2WChXCYzo+WPkM3X                                                                                                    | eQR32tBFD<br>Ys43F/q3Z<br>(+ez8yg8N2                                                                                                    |
| kqe9titY4jdQm6HbGm4M5ULyDfJklWIAtUIKdGmTxFXSlGlY/hC1Qwd/PHNQvH90GeFYbKVDbikhHcsjGCiKfKKGQyIlSXF0k0TIrRGIiH47K7YIN<br>TRaYeV17X5zRooNBilCD8Ga4fvXzOwAchmuMaKoiOaKDVXHcvEbVeFz1U4AVfwe1zDv8lUcP5m2VzVwV/tRaUBW1ZoTR6T3Vb61ZZObwAb+UcMdvI4                                                                                                    | I9M7dDhXBd                                                                                                    |

5. Open the online decoder and copy the response content to the form, then click "Convert the source data":

## You can use this base64 sample decoder and encoder to:

- Decode base64 strings (base64 string looks like YTM0NZomIzI2OTsmIzM0NTueYQ==)
- Decode a base64 encoded file (for example ICO files or files from MIME message)
- · Convert text data from several code pages and encode them to a base64 string or a file
- New: Try <u>CSS/base64 analyzer</u> and simple <u>Base64 decoder</u> and <u>encoder</u>.

The Form.SizeLimit is 1000000bytes. Please, do not post more data using this form. Type (or copy-paste) some text to a textbox bellow. The text can be a Base64 string to decode or any string to encode to a Base64. on. Junxoxarxij/wioojoreo/Toxn//eucjrenni4gacuvcoext 0+rjHxbNT4F/6/fR0dHxkPsNnhb+DvnN07zYf1P7nt/8vTYf/3nzj8hvk/+B/GPt76DIfey3dHP8jN/8g/8JHR0 dD7d/9Hv/Ixb87j/Hgt/5ZzSt+6dY8D/8Eyz47T+o4Pv4a/Q9v/H7/6L1x3+e80+m/134d/+tf/Iv8dv/9H/G7/ zz/6Xs9/7ZvxS//8/+hfiDP/gD/P7v/z5+7/d+D7/7u7+L3/md3xELV16PoaOj4+G2+mYSa26lsPZ2Guv6M/h0I IsNQ/kyvo+/xt/D3/tJX6K1x3+ebBwuYOdwCrtG0rg4YselUQeujFrRM27HjTGj6B+dEAMjY2J8fAQTE6OYnBzD 1NQ4ZmamxAL+S3c8vPgJ+zDjF9uXGYfmfuAobBopYpcB2D0D7DMDB6wVfB9/jb9HhYQfp34PFZa5Hv950mUDTpB TDmDAHsegI4FhRxRj7gSmXSFhdnqExeESbrcDPp8boZAf4XAAiURULPh4AOh48FbpVveXsIZu1wwWa6wdyNe4Xy +U+6H6nbj+nbkZ/CJkm0dL5Y/V583aMgbRymM+L4/nx22dKIkt41nNRBpbJzNN2T6dw86pHHZN57FzNI1dYxnsH c+JA1PF01Lfp6iR107RjNg3kb+r/ZMFwT+va7pUdpDi2azDuq0TJXF8otaJSQrcNHBmRnPWCJwzVZwnFyjS3eYE rlpTuOVMYNCbgdnnhz0Uhi/gRYBiFwq7RTjiEdGYD7G4H/FEAMlUiKbAg0DHg6cCuEZpM4DzOQ2pjlkr6iOibB1 v3cP4+0304t4+BeyY5tuChqK2w5Bv2m5DQeyZoJBNVsJ0twDy91THTIWPY9hM/053AI9NaTh41Th+pw1a+FT8zp srOH6XaDTI8btmS+O2KykBtPgDEkB/0IcgjfSqw1cdv0QyqAVwvkdCX1b3awT4ZQ/gw6g6gDumixqK2s6ZQtNUA CV+U4WaKN0tgNWqR4PtBLBadQzvp1EA0XoKx49HfuURHwXvorWC43eZpsGXHXlccRZw05fF7UAetmAAjnAIAR71. cfCilk3cK+T1H8XPT/FLT1U0deLYCeD9C2A7U8b7YfiS00TH7DSUNB51Xc7i0/bMaP7Pa+4WyryEsNn4fRYBP6G or select a file to convert to a Base64 string. Выберите файл Файл не выбран Convert the source data What to do with the source data:

 <u>encode</u> the source data to a Base64 string (base64 encoding) Maximum characters per line: 76

• decode the data from a Base64 string (base64 decoding)

Output data:

output to a textbox (as a string)

export to a binary file, filename: snapshot.png

6. Here is the snapshot we have received:

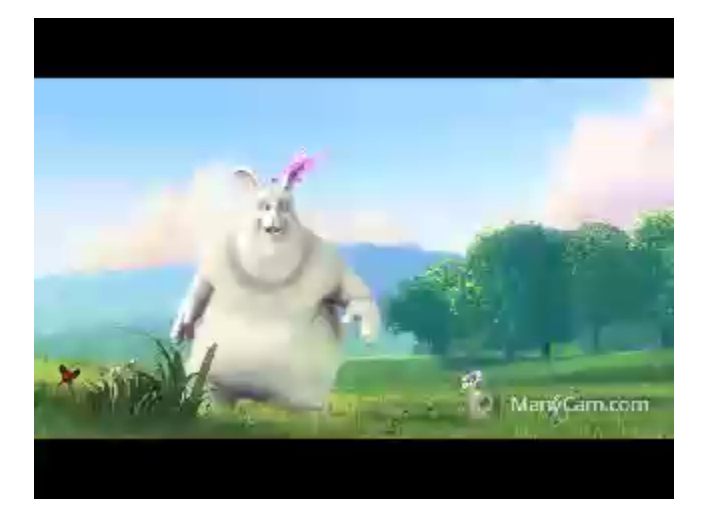

## Call flow

Below is the call flow when using the Stream Snapshot example to publish the stream and take a snapshot

stream-snapshot.html

stream-snapshot.js

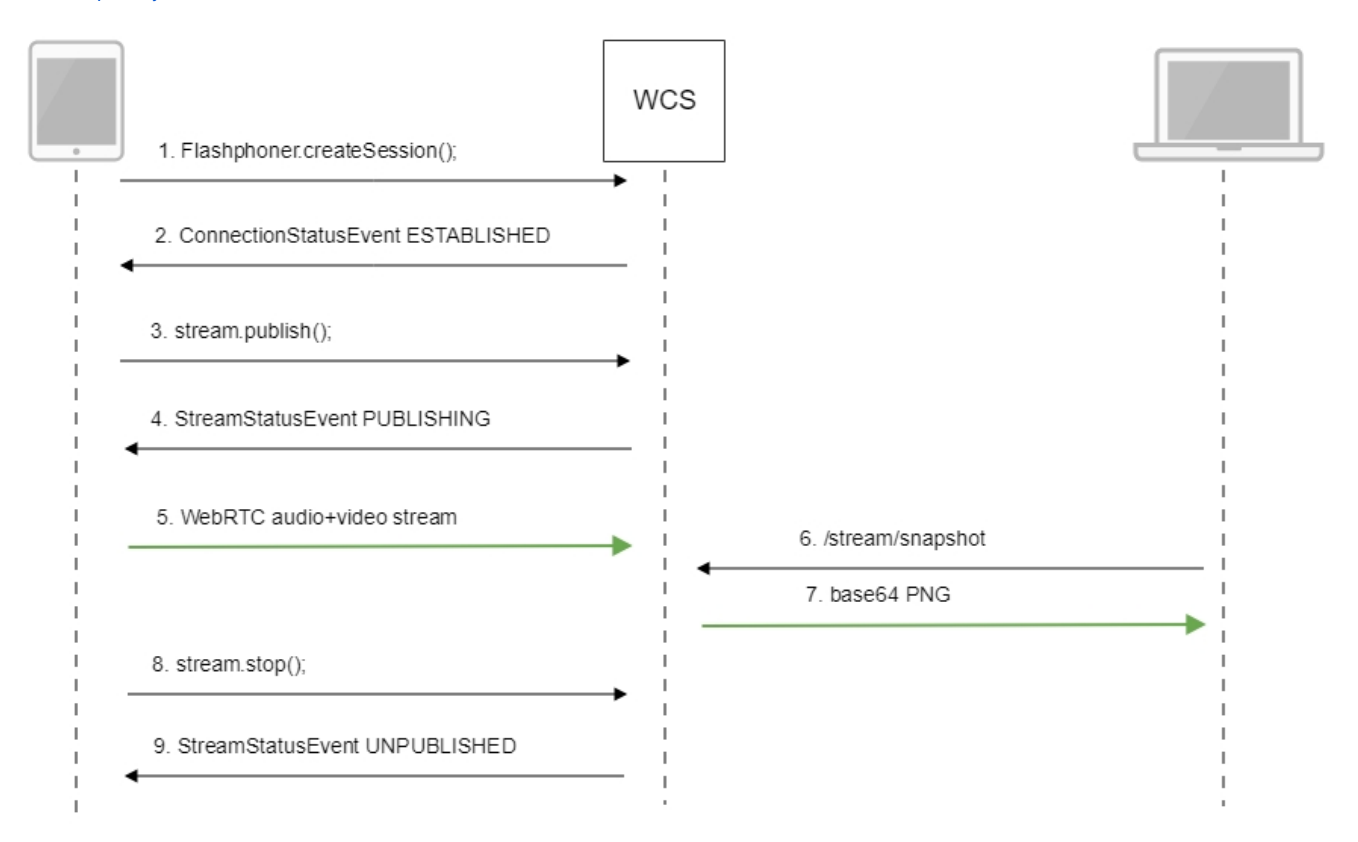

#### 1. Establishing a connection to the server.

Flashphoner.createSession();code

Flashphoner.createSession({urlServer: url}).on(SESSION\_STATUS.ESTABLISHED, function(session){
 ...
});

#### 2. Receiving from the server and event confirming successful connection.

ConnectionStatusEvent ESTABLISHEDcode

```
Flashphoner.createSession({urlServer: url}).on(SESSION_STATUS.ESTABLISHED, function(session){
    //session connected, start streaming
    startStreaming(session);
}).on(SESSION_STATUS.DISCONNECTED, function(){
    ...
}).on(SESSION_STATUS.FAILED, function(){
    ...
});
```

#### 3. Publishing the stream.

stream.publish();code

```
session.createStream({
    name: streamName,
    display: localVideo,
    cacheLocalResources: true,
    receiveVideo: false,
    receiveAudio: false
    ...
}).publish();
```

4. Receiving from the server an event confirming successful publishing of the stream.

#### StreamStatusEvent, status PUBLISHINGcode

```
session.createStream({
    name: streamName,
    display: localVideo,
    cacheLocalResources: true,
    receiveVideo: false,
    receiveAudio: false
}).on(STREAM_STATUS.PUBLISHING, function(publishStream){
    setStatus(STREAM_STATUS.PUBLISHING);
    onPublishing(publishStream);
}).on(STREAM_STATUS.UNPUBLISHED, function(){
    ...
}).on(STREAM_STATUS.FAILED, function(stream){
    ...
}).publish();
```

#### 5. Sending the audio and video stream via WebRTC

6. Taking a snapshot of the broadcast. A new stream is created from the published one specially to take a snapshot.

stream.snapshot();code

```
function snapshot(name) {
   setSnapshotStatus();
   var session = Flashphoner.getSessions()[0];
   session.createStream({name: name}).on(STREAM_STATUS.SNAPSHOT_COMPLETE, function(stream){
       console.log("Snapshot complete");
       setSnapshotStatus(STREAM_STATUS.SNAPSHOT_COMPLETE);
       snapshotImg.src = "data:image/png;base64,"+stream.getInfo();
       //remove failed callback
       stream.on(STREAM_STATUS.FAILED, function(){});
       //release stream object
       stream.stop();
    }).on(STREAM_STATUS.FAILED, function(stream){
       setSnapshotStatus(STREAM_STATUS.FAILED);
       console.log("Snapshot failed, info: " + stream.getInfo());
    }).snapshot();
}
```

#### 7. Stopping publishing the stream.

#### stream.stop();code

```
function onPublishing(stream) {
    $("#publishBtn").text("Stop").off('click').click(function(){
        $(this).prop('disabled', true);
        stream.stop();
    }).prop('disabled', false);
    ...
}
```

#### 8. Receiving from the server an event confirming unpublishing the stream.

#### StreamStatusEvent, status UNPUBLISHEDcode

```
session.createStream({
    name: streamName,
    display: localVideo,
    cacheLocalResources: true,
    receiveVideo: false,
    receiveAudio: false
}).on(STREAM_STATUS.PUBLISHING, function(publishStream){
    ...
}).on(STREAM_STATUS.UNPUBLISHED, function(){
    setStatus(STREAM_STATUS.UNPUBLISHED);
    //enable start button
    onUnpublished();
}).on(STREAM_STATUS.FAILED, function(stream){
    ...
}).publish();
```